# **ESP8266** 云端升级指南

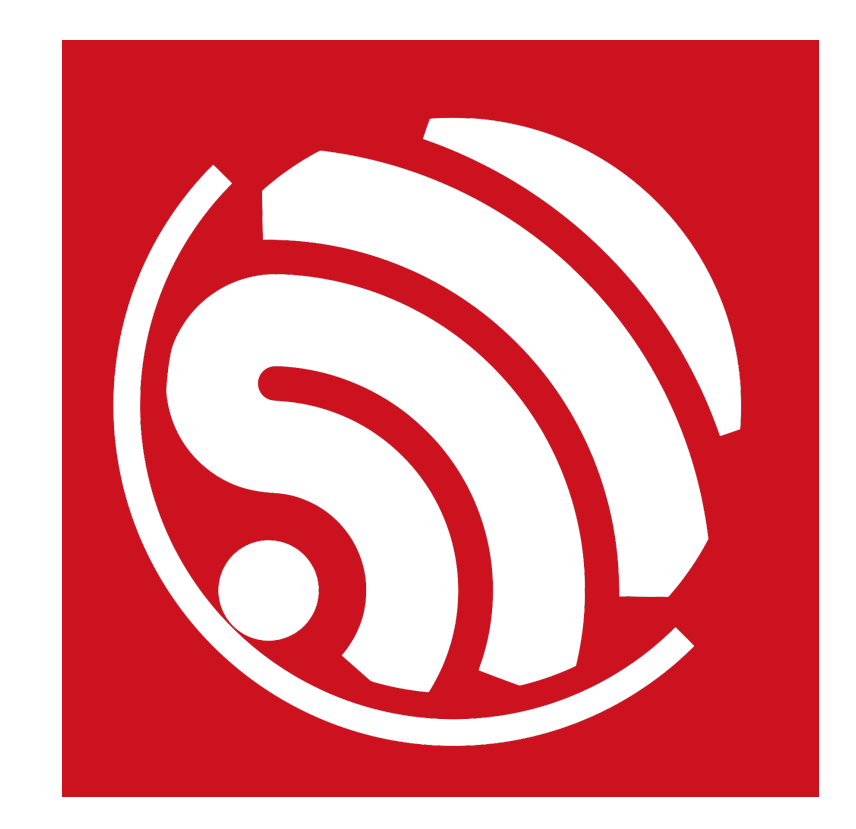

版本 1.7 版权 © 2016

# 关于本手册

## 本手册结构如下:

| 章   | 标题       | 内容                                                 |
|-----|----------|----------------------------------------------------|
| 第1章 | 概述       | 简单介绍两种固件模式:FOTA 模式(可升级模式)和 Non-FOTA<br>模式(不可升级模式)。 |
| 第2章 | 使用指南     | 以                                                  |
| 第3章 | 升级实现原理   | 介绍云端升级的原理,和软件实现示例。                                 |
| 附录  | 固件版本命名规则 | 介绍使用                                               |

## 发布说明

| 日期      | 版本   | 发布说明  |
|---------|------|-------|
| 2016.04 | V1.6 | 首次发布。 |
| 2016.08 | V1.7 | 重大修订。 |

# 目录

| 1. | 概述.   |                                  |
|----|-------|----------------------------------|
| 2. | 使用    | 指南2                              |
|    | 2.1.  | 编译固件2                            |
|    |       | 2.1.1. 修改 IoT_Demo2              |
|    |       | 2.1.2. 编译 IoT_Demo               |
|    | 2.2.  | 烧录固件5                            |
|    |       | 2.2.1. 获取 master_device_key.bin5 |
|    |       | 2.2.2. 烧录说明                      |
|    | 2.3.  | 运行说明7                            |
|    | 2.4.  | 乐鑫云升级操作说明9                       |
| 3. | 升级    | 实现原理13                           |
|    | 3.1.  | Flash 布局13                       |
|    | 3.2.  | 软件实现13                           |
|    |       | 3.2.1. ESP8266_NONOS_SDK 应用14    |
|    |       | 3.2.2. ESP8266_RTOS_SDK 应用14     |
|    |       | 3.2.3. 自定义服务器的要求14               |
| I. | 附录-   | -固件版本命名规则15                      |
|    | I.I.  | 命名规则15                           |
|    | 1.11. | 版本值规则16                          |

ESP8266 支持两种主程序固件模式,具体如下:

- Non-FOTA (Firmware Over the Air) 模式,不支持通过 Wi-Fi 从云端下载新版本 ESP8266 固件。
- FOTA 模式,可支持通过 Wi-Fi 从云端下载新版本 ESP8266 固件,进行升级。

### 表 1-1. 两种烧录方式对比

| 固件模式     | 主程序固件               | 编译区别                       |  |  |
|----------|---------------------|----------------------------|--|--|
|          | eagle.flash.bin     | 编译固件时,STEP 1 选择 Non-boot 模 |  |  |
| Non-FUTA | eagle.irom0text.bin | 式。                         |  |  |
|          | boot.bin            | 编译固件时,STEP 1 选择 boot 模式,   |  |  |
| FUIA     | user1.bin           | STEP 2 选择 user1.bin。       |  |  |

### 🛄 说明:

更多关于编译烧录的信息,请参考文档《ESP8266 SDK 入门指南》。

本文介绍使用乐鑫云(*http://iot.espressif.cn/#/*)进行云端升级的操作流程,和实现 FOTA 模式的原理。

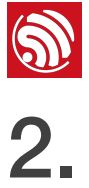

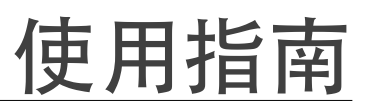

本章以 ESP8266\_NONOS\_SDK 的 IoT\_Demo 应用程序为示例,介绍如何使用升级功 能。

#### 2.1. 编译固件

- 2.1.1. 修改 IoT\_Demo
  - 1. ESP8266 SDK 下载链接: http://www.espressif.com/zh-hans/support/download/sdksdemos

|   | 步骤                                                                                                    | 结果                                                                  |
|---|----------------------------------------------------------------------------------------------------|---------------------------------------------------------------------|
| • | 以 <i>ESP8266_NONOS_SDK_V2.0.0_16_07_19</i><br>为例,下载并解压缩。<br>将待编译的 <i>ESP8266_NONOS_SDK</i><br>\ <i>examples\IoT_Demo</i> 文件夹复制到<br>\ <i>ESP8266_NONOS_SDK</i> 根目录下,如右图 | VM > share > ESP8266_NONOS_SDK     Name     bin     documents       |
|   |                                                                                                    | driver_lib<br>examples<br>include<br>loT_Demo<br>ld<br>lib<br>tools |

2. IoT\_Demo 提供 Smart Light、Smart Plug 和 Sensor 三种设备的简单示例,其中 Sensor 设备不支持升级功能。默认设备类型为 Smart Light。

| 步骤                                                                                   | 结果                                               |
|--------------------------------------------------------------------------------------|--------------------------------------------------|
| <ul> <li>在 ESP8266_NONOS_SDK\toT_Demo<br/>\include\user_config.h 中使能设备类型。</li> </ul> | user_config. h 🛛                                 |
| • 以 Smart Light 设备为例,如右图 👉 所示。                                                       | 9 = #if ESP_PLATFORM<br>10 #define PLUG_DEVICE 0 |
| <ul><li>▲ 注意:</li><li>请每次只使能一种设备类型,进行调试。</li></ul>                                   | 11#define LIGHT_DEVICE112#define SENSOR_DEVICE0  |

3. 根据实际使用的 ESP8266 硬件模块 Flash 大小,修改的用户参数区位置。

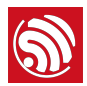

| 步骤                                                                                                    | 结果                                                                                                    |
|----------------------------------------------------------------------------------------------------|----------------------------------------------------------------------------------------------------|
| 如右图 	← 所示,以使用 2048 KB Flash,<br>512+512 map 为例,修改<br>ESP8266_NONOS_SDK\oT_Demo\include<br>\user_light.h 中<br>#define PRIV_PARAM_START_SEC 的值。                 | user_light.h⊠         14       #define       PRIV_PARAM_START_SEC       0x7C         15       #define       PRIV_PARAM_SAVE       0               |
| 以使用 2048 KB Flash, 512+512 map 为例, 修<br>改 <i>ESP8266_NONOS_SDK\oT_Demo\include</i><br><i>\user_esp_platform.h</i> 中<br><i>#define ESP_PARAM_START_SEC</i> 的值。 | user_esp_platform.k⊠<br>4 ☐/* NOTICEthis is for 512KB spi flash.<br>5 - * you can change to other sector */<br>6 #define ESP_PARAM_START_SEC 0x7D |

使用不同的 Flash map 对应头文件中的修改位置,如下表 2-1。

| 衣 2-1. 修以 IIICIUUE 又什中的子段(半位) N | 表 | 2-1. 修改 | include | 文件中的字段 | (单位: | KB |
|---------------------------------|---|---------|---------|--------|------|----|
|---------------------------------|---|---------|---------|--------|------|----|

| 默认值   | 修改后的值 |                   |                     |                   |                     |  |
|-------|-------|-------------------|---------------------|-------------------|---------------------|--|
| (512) | 1024  | 2048<br>(512+512) | 2048<br>(1024+1024) | 4096<br>(512+512) | 4096<br>(1024+1024) |  |
| 0×3C  | 0x7C  | 0×7C              | 0×FC                | 0x7C              | 0×FC                |  |
| 0×3D  | 0x7D  | 0×7D              | 0×FD                | 0×7D              | 0×FD                |  |

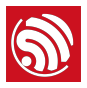

## 2.1.2. 编译 IoT\_Demo

编译 *ESP8266\_NONOS\_SDK\oT\_Demo*,步骤如下图 2-1,详细的编译指南可参考文档 《*ESP8266 SDK* 入门指南》。

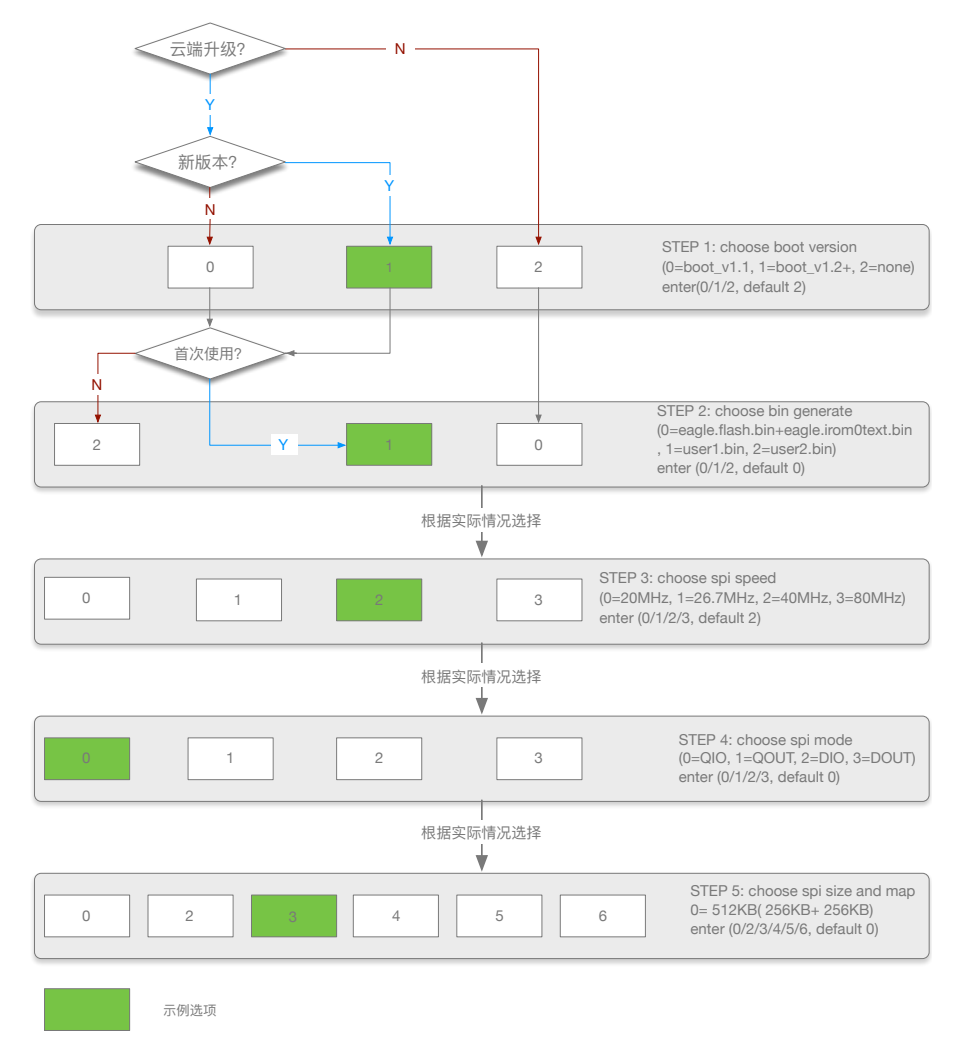

图 2-1. 编译说明

### 🔔 注意:

- user1.bin 和 user2.bin 由同一份应用代码在编译过程中 STEP 2 选择不同的选项,分别编译生成:
  - 编译生成 *user1.bin* 后,先运行 make clean 清除上次编译生成的临时文件后,再重新编译生成 *user2.bin*。
- user1.bin 和 user2.bin 的区别在于它们在 Flash 中的存放位置不同。
- 默认烧录 user1.bin 到 Flash,并将 user1.bin 和 user2.bin 上传到云端,用于循环下载升级。
- 图 2-1 中,颜色标示部分为示例选项,您可以按照实际需求选择。
- 编译 STEP 5 的选项 5 和 6 仅 sdk\_v1.1.0 + boot 1.4 + flash download tool\_v1.2 及之后版本支持。

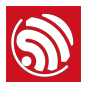

## 2.2. 烧录固件

## 2.2.1. 获取 master\_device\_key.bin

*master\_device\_key* 是开发者在乐鑫云服务器创建一个智能设备时,乐鑫云自动为该智能 设备分配的 ID 值,具有唯一性。智能设备依此享受乐鑫云端服务。

🛄 说明:

初次使用乐鑫云,请参考帮助文档 http://iot.espressif.cn/#/help-zh-cn/。

1. 注册用户,并登录乐鑫云(http://iot.espressif.cn/#/),创建一个智能灯设备。

| 步骤                                                                                                    | 结果                                              |  |  |  |
|----------------------------------------------------------------------------------------------------|-------------------------------------------------|--|--|--|
| 如右图 🥌 所示,登录乐鑫云,点击" <b>设备开发</b> ",点<br>击 "+ 创建"。                                                                                                | 设备开发 产品管理 III 开始 ▾ Luser ▾<br>产品选择产品 ♀ 소등出 + 创建 |  |  |  |
| 创建一个智能灯设备,例如:<br>-名字: light-001<br>-隐私设为" <b>公开设备</b> ",支持共享给他人<br>-产品选择" <b>创建新的产品</b> "<br>-产品名字: ESP-light<br>-产品类型: 灯光<br>配置完成后,点击下方的"创建"。 | <ul> <li> <ul> <li></li></ul></li></ul>         |  |  |  |
| <ul> <li>创建完成后,将自动跳转到新设备页面。</li> <li>在设备页面,可以看到该设备的 Master Device Key 值。</li> </ul>                                                            | <ul> <li></li></ul>                             |  |  |  |

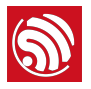

## 2. 从乐鑫云导出 master\_device\_key.bin。

| 步骤                                                                                                    | 结果                                                   |
|----------------------------------------------------------------------------------------------------|------------------------------------------------------|
| 如右图                                                                                                    | 下载 Key BIN                                           |
| 如上点击后,将下载设备" <i>light-001</i> "的<br><i>master_device_key.bin</i> 。<br>- bin 文件名称与设备" <i>light-001</i> "的 Master<br>Device Key 值一致。 | Cdecad163d892f30392c2ab065b30e4c17c 8/5/2016 9:49 PM |

## 2.2.2. 烧录说明

根据实际使用的 ESP8266 硬件模块 Flash 大小,对应烧录地址如下表。

|                           | 各个 Flash 容量对应的下载地址                |         |          |           |          |           |  |
|---------------------------|-----------------------------------|---------|----------|-----------|----------|-----------|--|
| BIN 文件                    | 512                               | 1024    | 2048     |           | 4096     |           |  |
|                           |                                   |         | 512+512  | 1024+1024 | 512+512  | 1024+1024 |  |
| master_device_key.bin     | 0×3E000                           | 0×7E000 | 0×7E000  | 0×FE000   | 0×7E000  | 0×FE000   |  |
| blank.bin (烧录位置一)         | 0×7B000                           | 0×FB000 | 0×1FB000 |           | 0×3FB000 |           |  |
| esp_init_data_default.bin | 0×7C000                           | 0×FC000 | 0×1FC000 |           | 0×3F     | 0×3FC000  |  |
| blank.bin (烧录位置二)         | 0x7E000 0xFE000 0x1FE000 0x3FE000 |         |          | E000      |          |           |  |
| boot.bin                  | 0×00000                           |         |          |           |          |           |  |
| user1.bin                 | 0×01000                           |         |          |           |          |           |  |

## 表 2-2. FOTA 固件下载地址(单位:KB)

## 表 2-3. FOTA 固件说明

| BIN 文件                    | 说明                                                                                                    |
|---------------------------|----------------------------------------------------------------------------------------------------|
| master_device_key.bin     | <ul> <li>用户从乐鑫云申请,依此享受乐鑫云端服务。</li> <li>存放于用户参数区,储存地址由用户应用程序自定义。</li> <li>表 2-2 中的烧录位置为 <i>IoT_Demo</i> 程序按照 <i>2.1.1</i> 设定的示例位置。</li> </ul>                                                          |
| blank.bin (烧录位置一)         | <ul> <li>初始化 <i>RF_CAL</i> 参数区。</li> <li>烧录位置由应用程序中的 <i>user_rf_cal_sector_set</i> 设置决定。</li> <li>表 2-2 中的烧录位置为 <i>IoT_Demo</i> 程序中设定的示例位置。</li> <li>由乐鑫官方提供,位于 <i>ESP266_SDK\bin</i> 路径下。</li> </ul> |
| esp_init_data_default.bin | <ul> <li>初始化其他射频参数区,至少烧录一次。</li> <li>当 <i>RF_CAL</i> 参数区初始化烧录时,本区域也需烧录。</li> <li>由乐鑫官方提供,位于 <i>ESP266_SDK\bin</i> 路径下。</li> </ul>                                                                     |

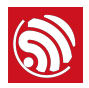

| BIN 文件            | 说明                                                                           |  |
|-------------------|------------------------------------------------------------------------------|--|
| blank.bin (烧录位置二) | <ul> <li>初始化系统参数区。</li> <li>由乐鑫官方提供,位于 <i>ESP266_SDK\bin</i> 路径下。</li> </ul> |  |
| boot.bin          | 主程序,由乐鑫官方提供,位于 <i>ESP266_SDK\bin</i> 路径下。                                    |  |
| user1.bin         | 主程序,编译应用程序生成,位于 <i>ESP266_SDK\bin\upgrade</i> 路径下。                           |  |

# 2.3. 运行说明

- 1. 参考章节 2.1 修改 IoT\_Demo 应用程序并编译。
- 2. 参考章节 2.2 烧录固件到 ESP8266 模块中。
- 3. 将 ESP8266 模块上电运行(默认波特率 74880),模块将执行智能灯应用。
- 4. 使用乐鑫手机 APP, 配置 ESP8266 模块连接路由器。

🛄 说明:

获取乐鑫手机 APP http://www.espressif.com/zh-hans/support/download/apks。

乐鑫手机 APP 配置步骤如下:

(1) 使用在乐鑫云注册的用户名和密码登录手机 APP。

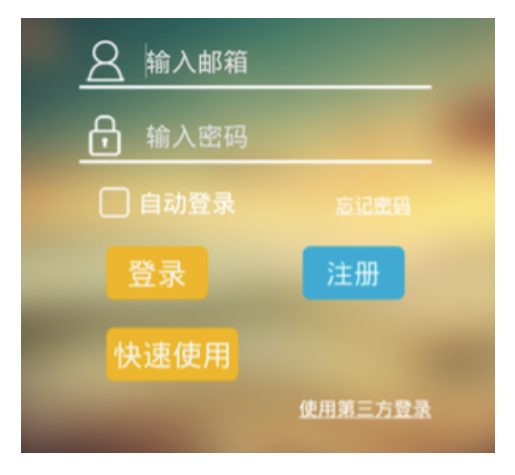

图 2-2. 登录页面

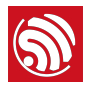

(2) 登录后,点击页面左上角的菜单栏,选择"添加设备"。

| E 🕥 IOT Espressif |          |
|-------------------|----------|
| () user           |          |
| ➡ 添加设备            | 新建       |
| ᇦ 设置              |          |
| 退出登录              | <b>•</b> |

图 2-3. 菜单栏

(3) 进入"添加设备"页面后,在右上角点击选择"SoftAP 配置"。

|                | ⊋ 添加设备 ▮ |  |
|----------------|----------|--|
| SSID: pdf      | 获取朋友分享   |  |
| <br>□ 显示密码     | SoftAP配置 |  |
| 此Wi-Fi为隐藏Wi-Fi |          |  |
| □ 多个设备         |          |  |
| ✓ 使设备连接至云端     |          |  |
|                | 确定       |  |

图 2-4."添加设备"页面

(4) 乐鑫手机 APP 列出附近以"**ESP**"开头命名 SSID 的 AP(ESP8266 设备)。点击目标 ESP8266 设备,选择"使设备连接至云端"。

| <b>?</b>             | 设备配置 |  |
|----------------------|------|--|
| ESP_97E<br>RSSI: -41 | D19  |  |
| 使设备连接到               | 至云端  |  |
| 直连设备                 |      |  |
|                      |      |  |

## 图 2-5.设备配置页面

(5) 输入路由器 SSID 和密码, ESP8266 设备将连接路由器。手机 APP 配置完成。

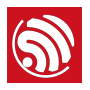

| Ţ                       | 设备配置 |
|-------------------------|------|
| ESP_97ED19<br>RSSI: -25 |      |
| ESP_97ED                | 19   |
| 请选择Wi-Fi                |      |
| pdf                     |      |
|                         |      |
| □ 显示密码                  |      |
|                         | 开始配置 |

图 2-6. 设备连接路由器

5. ESP8266 设备通过路由器连接外网后,自动向乐鑫云激活认证。激活认证成功后,登 录乐鑫云,在设备页面右侧,可看到设备状态更新为"*Activated*"。

| 步骤                                                                                                    | 结果                                                  |
|----------------------------------------------------------------------------------------------------|-----------------------------------------------------|
| <ul> <li>登录乐鑫云,点击"设备开发"。</li> <li>点击进入设备"<i>light-001</i>",页面右侧,设备状态<br/>更新为"<i>Activated</i>",如右图 	f 所示。</li> </ul> | Activated 2016-08-08T12:15:03+08:00                 |
|                                                                                                    | Last Activea few seconds agoDevice Statusdeveloping |

6. 乐鑫云认证通过后, ESP8266 智能灯将可享受乐鑫云端服务。

# 2.4. 乐鑫云升级操作说明

## 🛄 说明:

- 乐鑫云帮助文档 http://iot.espressif.cn/#/help-zh-cn/。
- 乐鑫云 API 说明 http://iot.espressif.cn/#/api-zh-cn/。
- 1. 通过用户名和密码登录乐鑫云(http://iot.espressif.cn/#/),点击"产品管理"。

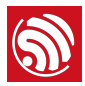

| 步骤                                                                                                 | 结果                               |                                                             |
|----------------------------------------------------------------------------------------------------|----------------------------------|-------------------------------------------------------------|
| <ul> <li>● 登录乐鑫云,点击 "产品管理"。</li> <li>● 点击待升级的产品,例如,点击前文章节 2.2.1<br/>创建的产品"ESP-light",如右图</li></ul> | 白 产品 { id: 764, serial: 604e2cb5 | 764<br>ESP-light<br>604e2cb5 (7天前)<br>点击显示出密钥<br>developing |
| 在产品页面右侧,看到" <b>ROM 发布</b> "。                                                                       | ROM 发布<br>+ <sup>发布</sup>        |                                                             |

2. 上传新版本的固件 user1.bin 和 user2.bin 到云端服务器。

### 🛄 说明:

- 若使用 *ESP8266\_NONOS\_SDK\examples\IoT\_Demo*,要求固件版本号命名规则如本文附录,形 如"v1.1.0t45772(a)",否则将升级失败。
  - 云端固件版本号命名,请与 *IoT\_Demo\include\user\_iot\_version.h* 代码中的定义保持一致,详细 说明请见附录。
- 若自行实现应用程序,或者基于 ESP8266\_RTOS\_SDK,则无此版本命名规则要求。

| 步骤                                                                                                    | 结果                                                                                                    |
|----------------------------------------------------------------------------------------------------|----------------------------------------------------------------------------------------------------|
| <ul> <li>如右图 → 所示,在 ROM 发布中,点击"+发布",上传新版本固件。</li> <li>-版本:v1.1.0t45772(a)</li> <li>-选择上传 user1.bin</li> <li>-点击"+"符号</li> <li>-选择上传 user2.bin</li> <li>-点击"保存"</li> <li>注意:</li> <li>固件名称必须为 user1.bin 或者 user2.bin。</li> <li>user1.bin 和 user2.bin 均必须上传服务器。</li> </ul> | version       v1.1.0t45772(a)         beta       +         corename       custom codename         上传 rom 文件,支持最多 10 个文件 +          透取文件       buser1.bin         透取文件       user2.bin |
| 保存新版本固件后,点击 " <b>设置为当前版本"。</b>                                                                                                    | v1.1.0t45772(a) 设置为当前版本<br>chore(beta): v1.1.0t45772(a)                                                                                                    |

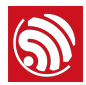

| 步骤  | 结果                                                                                                    |
|-----|----------------------------------------------------------------------------------------------------|
| 如右图 | ×<br>The page at iot.espressif.cn says:<br>小心!确定要设置版本 "v1.1.0t45772(a)" 为当前使用版本<br>吗?设备将收到更新消息,进行版本升级<br>OK Cancel |

3. 新版本固件上传到云端服务器后,用户有两种方式可以进行升级:

(1) 方式一:通过乐鑫云设置,升级设备。

| 步骤                                                        | 结果                                                         |
|-----------------------------------------------------------|------------------------------------------------------------|
| • 在乐鑫云点击进入待升级的设备页面,例如之前<br>创建的" <i>light-001</i> "设备。     | ROM 发布                                                     |
| • 在设备页面右下角,看到" <i>ROM</i> 发布"。                            | 当前设备的 ROM 版本是 v1.0.5t45772(a) , 可以升级到 v1.1.0t45772(a) 💠 升级 |
| • 在"ROM 发布"选择新固件版本,点击"开级",如<br>右图 	f 所示。                  |                                                            |
| 在弹出的提示框中,点击选择" <b>好</b> ",开始升级。                           | 小心! 确定要升级到发布版本 "v1.1.0t45772(a)" 吗? 在这个过程设备将进<br>行远程下载和重启  |
|                                                           | 取消 好                                                       |
| • ESP8266 设备下载新版本固件成功后,在乐鑫云                               | RPC 请求                                                     |
| 的设备页面石下用," <b>RPC</b> 请來"中设置<br>action=sys_reboot,点击"请求"。 | 可以发送任意的 action 到设备,附带参数,首先选择请求密钥                           |
| • 乐鑫云将通知 ESP8266 重启运行新版本固件。                               | device key 23be771b95fec2a84ab623faa47b62b9cab77170 \$     |
|                                                           | 请求参数 /v1/device/rpc/?deliver_to_device=true&               |
|                                                           | action=sys_reboot                                          |
|                                                           | 请求                                                         |
| 在乐鑫云刷新设备页面,可以看到" <b>ROM 发布</b> "中显<br>示已经更新为新版本。          | ROM 发布                                                     |
|                                                           | 当前设备的 ROM 版本是 v1.1.0t45772(a) ,可以升级到 v1.1.0t45772(a) 💠 升级  |

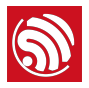

(2) 方式二:通过乐鑫手机 APP 设置,进行云端升级。

注意,使用乐鑫手机 APP 设置升级,则固件版本号不能超过 v1.4.0,否则将升级失败。

| 步骤                                                                         | 结果                                   |
|----------------------------------------------------------------------------|--------------------------------------|
| 如右图 🡉 所示,登录乐鑫手机 APP,看到目标设备,当前版本号为 v1.0.5。                                  | E 🚳 IOT Espressif                    |
|                                                                            | 搜索                                   |
|                                                                            | 全部         新建                        |
|                                                                            | ESP_97ED19<br>v1.0.5t45772(a)        |
| 点击目标设备,在设备页面右上角,点击选择" <b>云</b> 端<br><b>升级设备</b> "。                         | ESP_97ED19                           |
|                                                                            | 分享设备                                 |
|                                                                            | 本地升级设备                               |
|                                                                            | 云端升级设备                               |
| 等待升级完成后,手机 APP 主页面显示 ESP8266<br>智能灯当前运行的固件版本,已经更新为新版本:<br>v1 1 0t45772(a)。 | E 🔊 IOT Espressif                    |
|                                                                            | 搜索                                   |
|                                                                            | 全部         +           新建         新建 |
|                                                                            | () ESP_97ED19<br>v1.1.0t45772(a)     |

### 🛄 说明:

- 设备名称"*ESP\_97ED19*"为应用程序(*IoT\_Demo*)中设置的 *ESP8266 softAP* 名称。如未设置,则默认 为"*ESP\_XXXXXX*", "*XXXXXX*"为设备实际 MAC 地址的后三个字节。
- 手机 APP 设置"云端升级设备"后, ESP8266 设备将从服务器下载新版本固件。
  - -下载完成后, ESP8266 设备发出消息通知"下载完成"。

-手机 APP 收到"下载完成"的消息后,将通知 ESP8266 设备重启运行新版本固件。

• 手机 APP 如果选择"**本地升级设备**",则是由手机 APP 从服务器下载新版本固件到手机,再通过本地局 域网将新版本固件推送给 ESP8266 设备进行升级。当用户处在代理服务器网络中,且不能直接通过 ESP 设备上网时,则采用此方法。

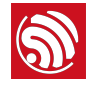

# 升级实现原理

# 3.1. Flash 布局

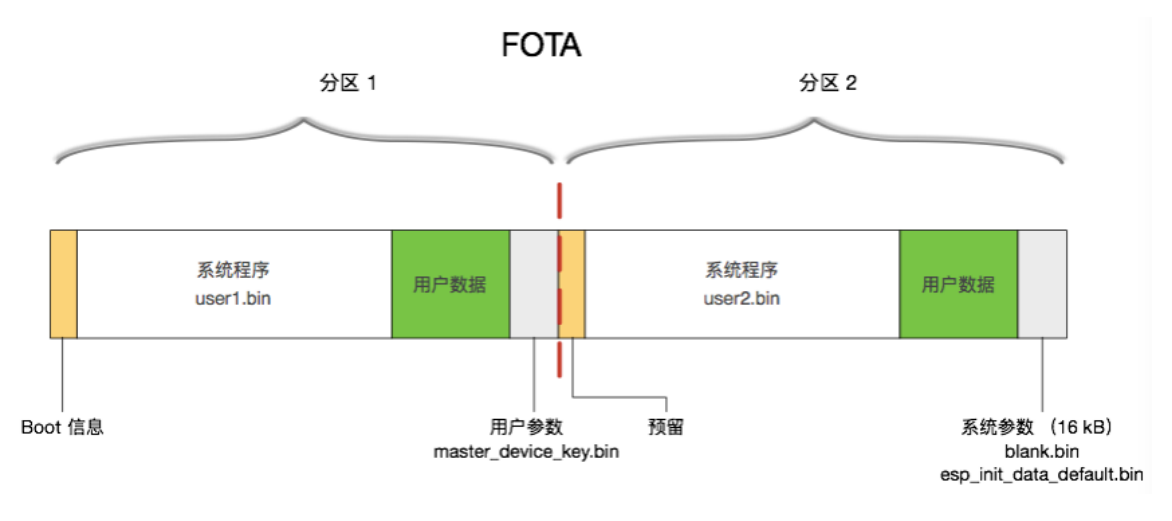

图 3-1. Flash 布局图

分区说明:

- *user1.bin* 和 *user2.bin* 是同一个应用程序,选择不同的编译步骤,分别生成的两个固件,存放在 SPI Flash 不同位置,均可以运行。
- 系统参数区存储了一个标志位,标识启动时应当运行 user1.bin 还是 user2.bin。
- 启动时先运行 *Boot*, *Boot* 读取系统参数区中的标志位,判断运行 *user1.bin* 还是 *user2.bin*,然后到 SPI Flash 的对应位置读取运行。

示例:

- 1. 初始状态: boot.bin + 版本 v1.0.0 的 user1.bin + 系统参数区标志位为使用 user1。
- 2. 上传新版本 v1.1.0 的固件 user1.bin 和 user2.bin 到云端服务器。
- 3. ESP8266 智能设备升级时,先读取系统标志位(当前正运行 user1),则从云端服务 器下载 v1.1.0 的 *user2.bin* 到图 3-1 所示的分区 2 中。
- 4. 下载完成后,用户可设置重启 ESP8266 智能设备,更新固件。ESP8266 智能设备会修改系统参数区中的标志为使用 user2,重启(*system\_upgrade\_reboot*)运行 v1.1.0 的 *user2.bin*。
- 5. 再下次升级,则参考前述步骤 2 及之后流程。下载 v1.2.0 的 *user1.bin* 到图 3-1 所示的分区 1 空间,覆盖之前 v1.0.0 的 *user1.bin*。

## 3.2. 软件实现

## 1 注意:

ESP8266 不限制开发者必须使用乐鑫云端服务,开发者可以使用自定义的其他云端服务器,调用 ESP8266 SDK 提供的软件接口,通过 HTTP 协议实现下载升级功能。

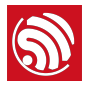

## 3.2.1. ESP8266\_NONOS\_SDK 应用

- 升级接口说明:参考文档《ESP8266 Non-OS SDK API 参考》。
- 升级应用示例:参考
   ESP8266\_NONOS\_SDK\examples\IoT\_Demo\user\user\_esp\_platform.c,由
   user\_esp\_platform\_upgrade\_begin 系列函数实现。

## 3.2.2. ESP8266\_RTOS\_SDK 应用

- 升级接口说明:参考文档《ESP8266 RTOS SDK API 参考》。
- 升级应用示例:
  - 参考 ESP8266\_IOT\_PLATFORM\upgrade。
  - 应用示例下载链接: https://github.com/espressif/ESP8266\_IOT\_PLATFORM。

🛄 说明:

ESP8266\_IOT\_PLATFORM 是一个基于 ESP8266\_RTOS\_SDK 的应用程序示例。

## 3.2.3. 自定义服务器的要求

如果开发者不使用乐鑫云,而使用自定义的云端服务器实现升级,自定义云端服务器需支持以下升级步骤:

- 1. ESP8266 智能设备发送 HEAD 指令云端服务器,询问待下载的固件长度,服务器回复的 HTTP 包头中要求带有固件的长度信息。
- 2. ESP8266 智能设备根据步骤 1 查询到的长度,在 Flash 待写入区域擦除该指定长度 (spi\_flash\_erase\_sector),等待下载新固件写入 Flash。
- 3. ESP8266 智能设备发送 GET 指令,从云端服务器下载新版本固件,写入 Flash。

因此,如果开发者使用自定义的服务器,则要求服务器支持步骤1中返回固件长度信息的功能,和步骤3下载固件的功能,否则无法进行云端升级。

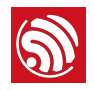

# 附录-固件版本命名规则

*ESP8266\_NONOS\_SDK*的*loT\_Demo*示例中,对下载的固件版本命名做了限制,上传固件至乐鑫云时,版本命名请遵循以下规则,否则将导致云端升级失败。

使用 *ESP8266\_RTOS\_SDK* 或者开发者自行基于 *ESP8266\_NONOS\_SDK* 实现升级应用,则无以下限制。

## **I.I.** 命名规则

- 版本命名模板: [v|b]Num1.Num2.Num3.tPTYPE([o|||a|n])
- 版本命名形如: v1.0.2t45772(a)

### 表 I. 固件版本命名示例解析

| v    | 1.0.2 | t    | 45772 | (a)    |
|------|-------|------|-------|--------|
| 版本类型 | 版本值   | 类型标志 | 设备类型  | 是否支持升级 |
| 可变   | 可变    | 固定不变 | 可变    | 可变     |

- 版本类型: v 或者 b
  - v: version, 正式版本
  - b: beta, 测试版本
  - 对应 IoT\_Demo\include\user\_iot\_version.h 中的 #define VERSION\_TYPE 定义

### 1 注意:

同一版本值的固件命名,请勿同时存在正式版本和测试版本。例如,v1.0.5 与 b1.0.5 请勿共存。

- 版本值: Num1.Num2.Num3
  - Num: 整数,取值范围 [0,9]
  - 版本值命名示例: 1.0.5
  - 对应 IoT\_Demo\include\user\_iot\_version.h 中的如下定义
  - 乐鑫手机 APP 目前最大支持到 1.4.0,版本定义请勿超过 1.4.0。

| #define | IOT_VERSION_MAJOR    | 10 |
|---------|----------------------|----|
| #define | IOT_VERSION_MINOR    | ΘU |
| #define | IOT_VERSION_REVISION | 50 |

- 类型标志: t
  - t: 类型标志符号,后面跟随设备类型 PTYPE 值
- 设备类型值: PTYPE
  - PTYPE: 设备在乐鑫云上的 ptype (product type) 值

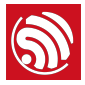

- 在乐鑫云查询 ptype 值: http://iot.espressif.cn/#/api-zh-cn/
- 对应 IoT\_Demo\include\user\_iot\_version.h 中的 #define device\_type 定义

创建产品

| POST /v1/products/ |                                                                                                    |       |  |
|--------------------|----------------------------------------------------------------------------------------------------|-------|--|
| 参数 require userkey |                                                                                                    |       |  |
| 来源                 | Кеу                                                                                                    | Value |  |
| POST               | <pre>{     "products": [         {             "name": "name",             "description": "description",             "serial"; "serial",             "is_private": 1,             "ptype": 27388,             "status": 1         }     ] }</pre> |       |  |

所有参数可选,如果提供 serial,需要保证唯一,is\_private: 1/0 (是否私有产品),status: 1/2 (开发状态/发布状态) 目前支持非常多的产品类型,我们推荐为每一款产品选择一个合适的类型,以下是具体的类型介绍:

| 通用传感器 | • | ptype: <b>27388</b> , img: | ANK C |  |
|-------|---|----------------------------|-------|--|
|       |   |                            | ~     |  |

- 升级支持
  - o: online, 支持在线升级
  - I: local, 支持本地升级
  - a: all, 支持在线升级, 也支持本地升级
  - n: not support, 不支持升级
  - 对应 IoT\_Demo\include\user\_iot\_version.h 中的如下定义

| #define | ONLINE_UPGRADE | 0 |
|---------|----------------|---|
| #define | LOCAL_UPGRADE  | Θ |
| #define | ALL_UPGRADE    | 1 |
| #define | NONE_UPGRADE   | Θ |
|         |                |   |

## **I.II.** 版本值规则

- ptype 相同时,同一版本值,至多存在1个可升级(o, I, a)版本。
  - 例如,当 b1.0.3t45772(o)已经存在,则 v1.0.3t45772(o)、v1.0.3t45772(l)、v1.0.3t45772(a)、b1.0.3t45772(l)、b1.0.3t45772(a)不允许存在。
- ptype 相同时,同一版本值,至多存在1个不可升级 (n)版本。
  - 例如,当 b1.0.3t45772(n) 已存在,则 v1.0.3t45772(n) 不允许存在。
- ptype 相同时,不可升级 (n) 版本存在时,至多存在1个可升级 (o, I, a) 版本。

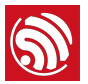

- 例如, b1.0.3t45772(n)已存在, b1.0.3t45772(o)、b1.0.3t45772(l)、 b1.0.3t45772(a)、v1.0.3t45772(o)、v1.0.3t45772(l)、v1.0.3t45772(a)至多允许存在 其中1个。
- 不同 ptype 可存在相同版本值。
  - 例如,当 b1.0.3t45772(n)已存在,b1.0.3t12335(n)也可以存在。

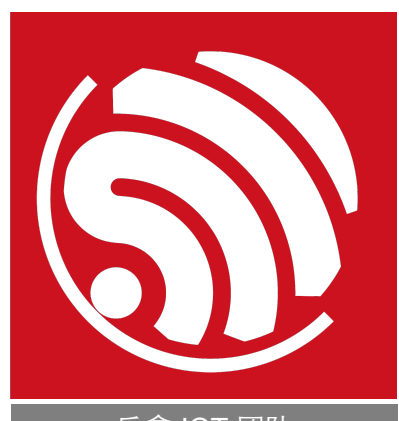

免责申明和版权公告

本文中的信息,包括供参考的 URL 地址,如有变更,恕不另行通知。

文档"按现状"提供,不负任何担保责任,包括对适销性、适用于特定用途或非侵权性的任何担保,和任何提案、规格或样品在他处提到的任何担保。本文档不负任何责任,包括使用本文档内信息产生的侵犯任何专利权行为的责任。本文档在此未以禁止反言或其他方式授予任何知识产权使用许可,不管是明示许可还是暗示许可。

Wi-Fi 联盟成员标志归 Wi-Fi 联盟所有。蓝牙标志是 Bluetooth SIG 的注册商标。 文中提到的所有商标名称、商标和注册商标均属其各自所有者的财产,特此声明。

版权归© 2016 乐鑫所有。保留所有权利。

乐鑫 IOT 团队 www.espressif.com